How to install Service Pack (or Version Update) for AXES?

- 1. You have received a Service Pack which is in a following file AX-xxySP.exe, where xx is version number of AXES and y is number of the service pack. If y=0 then this file contains a version update for AXES.
- 2. Copy the self-extracting file AX-xxySP.exe to the directory where AXES-W is already installed.
- 3. Make a copy of all files in the following subfolders of your AXES installation folder:

\CONST\\*.\* \STATE\\*.\* \GRAPH\TEMPLATE\\*.\* \HELP\\*.\*

New installation will overwrite some of files in these folders and in case you later need the old files then you can restore them from the backup.

- 4. Execute the self-extracting file AX-xxySP.exe. Service Pack installs all required files automatically.
- 5. Usually, a new update of AXES does not accept parameters of AXES system from a previous STATE file: \STATE\\*.PAR. In case the updated version of AXES shows error by starting or by opening Options of AXES then you have to exit AXES, delete the \*.PAR file and run AXES\_W.exe again.

Note!

Please read the help of axes (Help -> what's new) about new features and new commands of AXES before you start data processing.

Hugo Mändar. hugo@ut.ee